# HƯỚNG DĨN KHAI BÁO Y TẾ ĐIỆN TỬ

(Kèm theo thông báo: /TB –BVBR, ngày tháng năm 2021 của Bệnh viện Bà Rịa) *Người dân sử dụng 3G-4G hoặc WIFI "Khai Bao Y Te " miễn phí của bệnh viện* 

# \* *BƯỚC 1:* VÀO PHẦN MỀM KHAI BÁO:

## CÁCH 1

- Mở ứng dụng Zalo, vào phần tin nhắn bấm chọn biểu tượng quét mã QR-Code ở góc phải phía trên màn hình.
- Di chuyển camera đến vùng chứa mã QR-Code để quét.
- Sau khi quét thành công sẽ hiện thị th
- ông báo xác nhận chọn "ĐÔNG Ý"

#### CÁCH 2

- Mở ứng dụng google, đăng nhập vào Website : <u>https://tokhaiyte.vn\_hoặc https://benhvienbaria.com</u>
- ✤ <u>BƯỚC 2: KHAI BÁO THEO MÃU</u>:
  - Nhập thông tin khai báo y tế theo mẫu.
  - Bấm gửi tờ khai hệ thống sẽ thông báo thành công khi khai báo đúng yêu cầu.

#### \* *BƯỚC 3* :CHỤP LẠI THÔNG TIN KHAI BÁO:

 Chụp lại hình ảnh mã QR-Code, lưu lại trong điện thoại cá nhân

### ✤ <u>BƯỚC 4: ĐẾN QUẦY TIẾP NHÂN:</u>

 Đưa mã QR-Code cho nhân viên tiếp nhận kiểm tra "Check in/Check out" và đóng dấu kiểm soát

# <u>LƯU Ý:</u>

- Để hạn chế chờ đợi, người dân có thể khai báo trước khi đến bệnh viện qua website và chụp lại màn hình khai báo.
- Đối với các trường hợp đã khai báo tại bệnh viện trước đó bỏ qua các bước 1, 2, 3 chỉ thực hiện bước 4.

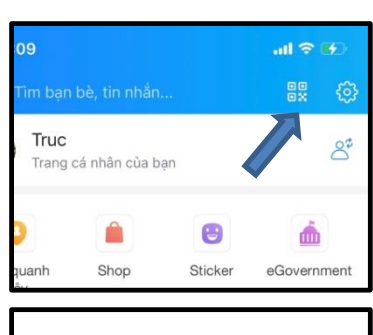

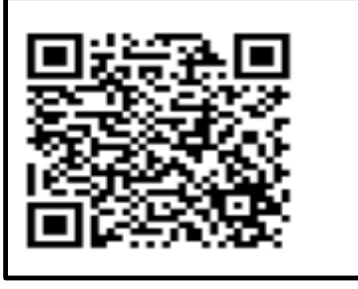

| 4        | VIETNAM HEALTH DECLARATION                                                         | 1    |
|----------|------------------------------------------------------------------------------------|------|
|          | THÔNG TIN KHAI BÁO Y TẾ                                                            |      |
|          | (Phòng chống dịch Covid-19)                                                        |      |
| Khuy     | ến cáo: Khai báo thông tin sai là vi phạm<br>luật Việt Nam và có thể xử lý hình sự | pháp |
| Khai h   | o 🔽                                                                                |      |
| Di chu   | yển trong nước 🔲                                                                   |      |
| Họ và t  | tên ghi chữ in hoa (*)                                                             |      |
| Näm si   | inh (*)                                                                            |      |
| Số hộ    | chiếu / CMND / CCCD                                                                |      |
| Giới tír | sh (*)                                                                             |      |
| Quốc t   | ich (*)                                                                            |      |

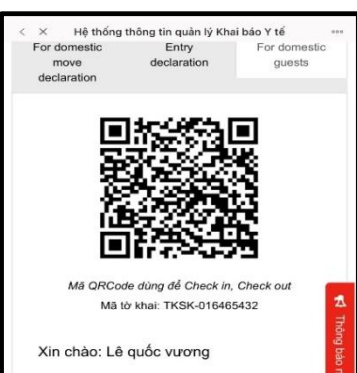